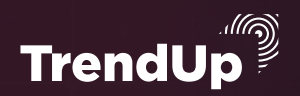

## ЧЕК-ЛИСТ

# ОТКРЫТИЕ И ПОПОЛНЕНИЕ СЧЕТА НА БИРЖЕ

## + АЛГОРИТМ СНЯТИЯ

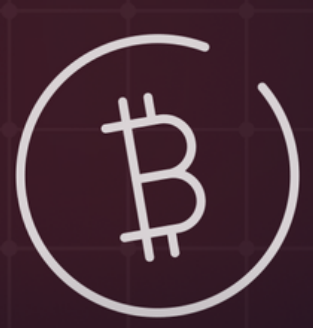

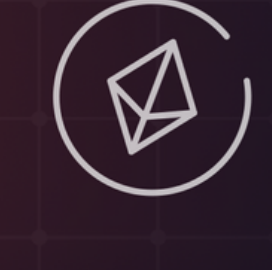

Авторы материала:

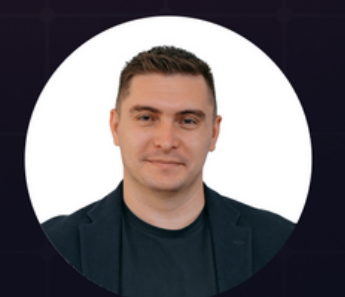

Артём Сребный

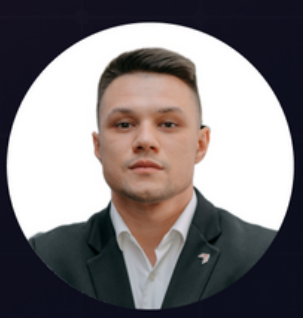

Михаил Юрин

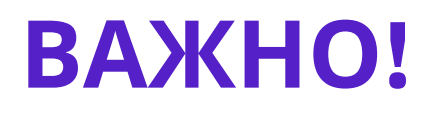

#### Чтобы получить:

- 0% комиссию на споте
 - до 30\$ приветственные подарки
 - до 4000\$ за депозит и торговый объём

<u>Обязательно регистрироваться именно по</u> <u>ссылкам из этого чек-листа.</u>

# Спасибо!

Переходим к регистрации!

#### Регистрация

#### 1. Заходим на сайт <u>Bybit</u>

Вводим адрес электронной почты и придумываем пароль для сайта, который должен состоять от **8** до **30** знаков, от одной запятой, одной строчной буквы и как минимум с одной цифрой.

Рекомендуется перед регистрацией ознакомиться с Условиями обслуживания и Политикой конфиденциальности. Не забываем поставить галочку и жмем "Создать аккаунт".

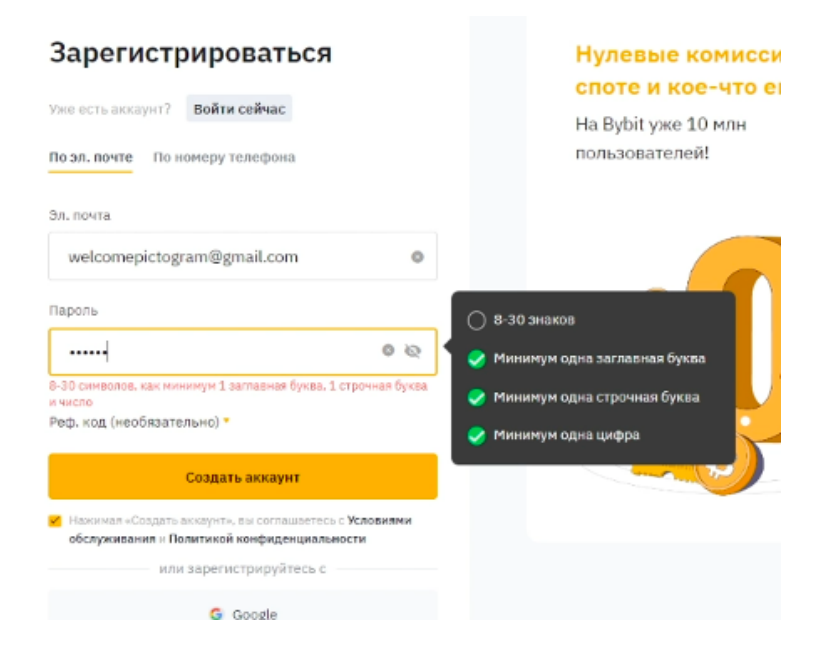

2. Нажав на кнопку "Создать аккаунт", всплывает проверочное окно, где необходимо провести бегунком до тех пор, пока пазл с картинкой не совпадут.

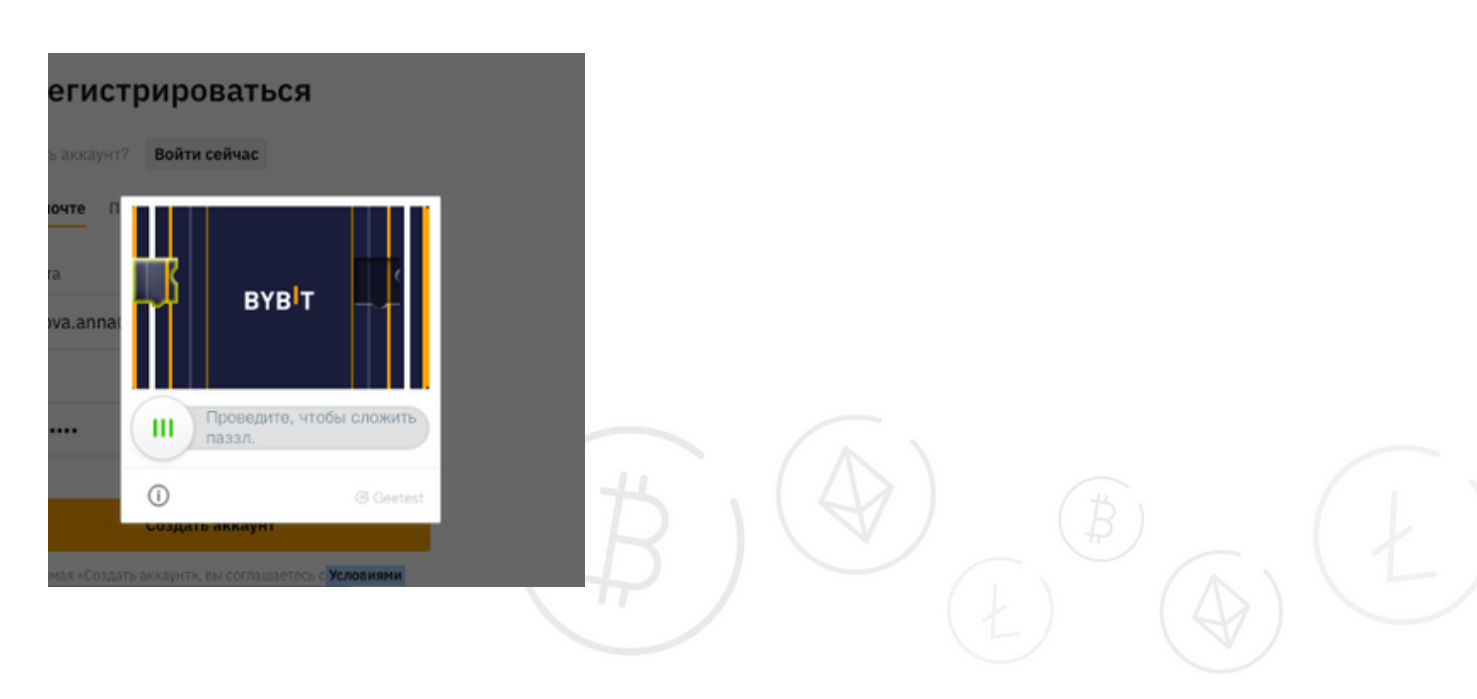

#### ВАЖНОЕ ПРИМЕЧАНИЕ!

С некоторых браузеров даже при полном совпадение пазла с рисунком, регистрация не проходим. В таком случае советуем поменять браузер регистрации. Рекомендуемым является **Google Chrome.** На указанную почту при регистрации приходит пароль из 6 цифр, которые необходимо ввести, чтобы подтвердить регистрацию.

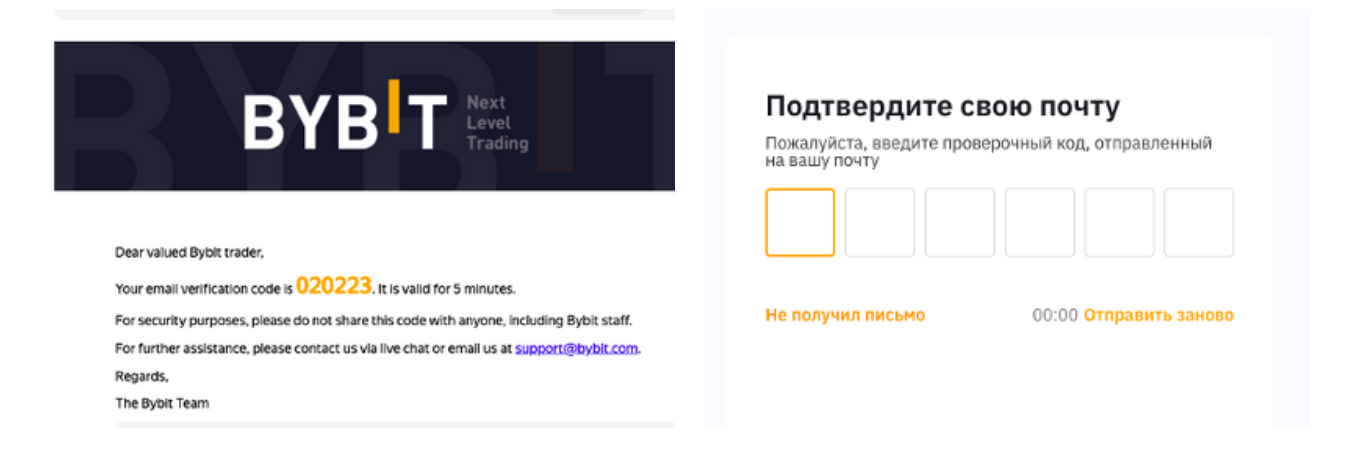

## 3. После правильно введенного кода пароля, открывается следующее окно:

| Уже есть  | опыт в торговле криптовалютой?                                                                                                    |
|-----------|----------------------------------------------------------------------------------------------------|
| 47 : 59 : | 18 Зарабатывай до \$3030, выполняя простые задачи<br>на Bybit. Вот так просто!                                                                                      |
|           | У меня уже есть криптовалюта<br>Прекрасної Для начала торговли нужно лишь внести<br>криптовалюту на ваш аккаунт Bybit!<br>Внести депозит                            |
| VSIA -    | У меня нет криптовалюты<br>Ничего страшного! Вы можете купить криптовалюту с<br>помощью кредитной/дебетовой карты череа вкладку<br>«Купить криптовалюту»!<br>Купить |

В правом верхнем углу необходимо выбрать иконку с вашими личными данными.

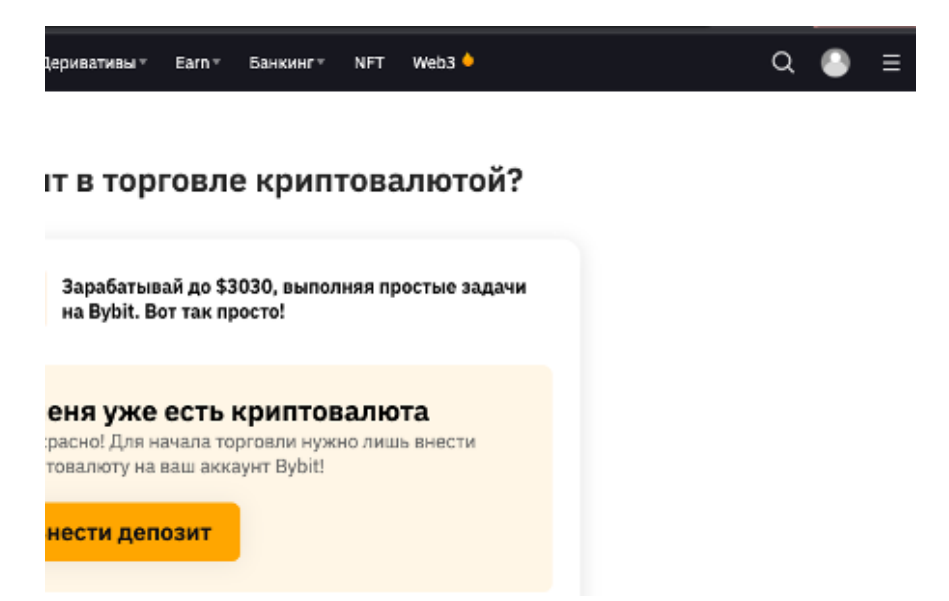

#### И нажать "Аккаунт и безопасность".

| Уведомление                 | ¢ |
|-----------------------------|---|
| АКТИВЫ                      | • |
| ОРДЕРА                      | • |
| Аккаунт и безопасность      |   |
| Мои комиссии Spot Zero Fees |   |
| Мои награды                 |   |
| Реферальная Программа       |   |
| Субаккаунты                 |   |
| API                         |   |
| Настройки                   |   |
| выйти                       |   |

На появившейся новой странице, пролистая немного вниз страницы необходимо пройти "Верификацию **КҮС" -** Это верификация личности:

| 🔕 Изображение профиля                    | Не настроено<br>Загрузите изображение профиля или кулите его в разделе NFT нароепллейс Bybt.                                                                                                    | Настройни            |
|------------------------------------------|----------------------------------------------------------------------------------------------------|----------------------|
| <ul> <li>Email аутентификация</li> </ul> | <ul> <li>Вазоча.а<sup>нна</sup>@trendup.gro Ø</li> <li>Для вклада, вывода средств, восстановления параля,<br/>изменений в настрайкая бизопасности и подтверждания</li> <li>Отвизать<br/>для управления АРБ.</li> </ul> | ть алектронную почту |
| SMS аутентификация                       | Не настроено<br>Для входа, обраса парага, коненения настроек безопасности и проверки управления APE.                                                                                                    | Настройки            |
| 💿 Верификация КУС                        | <ul> <li>Верификация не пройдена.</li> <li>Завершите проверку, чтобы увеличить дневной личит вывода.</li> </ul>                                                                                                    | пройти               |
| Пароль                                   | • Настройки                                                                                                    | Изменить             |

#### Lv.1

| Привилегии                    |                                                 |
|-------------------------------|-------------------------------------------------|
| Р2Р торговля<br>Без лимита    | Пополнение в фиатной<br>валюте<br>\$ 20К в день |
| Вывод монет<br>50 ВТС в день  | Другое<br>Больше бонусов                        |
| Требования<br>= Паспорт   👂 Ф | Рото                                            |
| ПРО                           | йти                                             |
|                               |                                                 |

**4.** В появившемся окне выбираем страну вашего проживания, тип документа, который вы собираетесь подтверждать и нажать на кнопку **Далее.** 

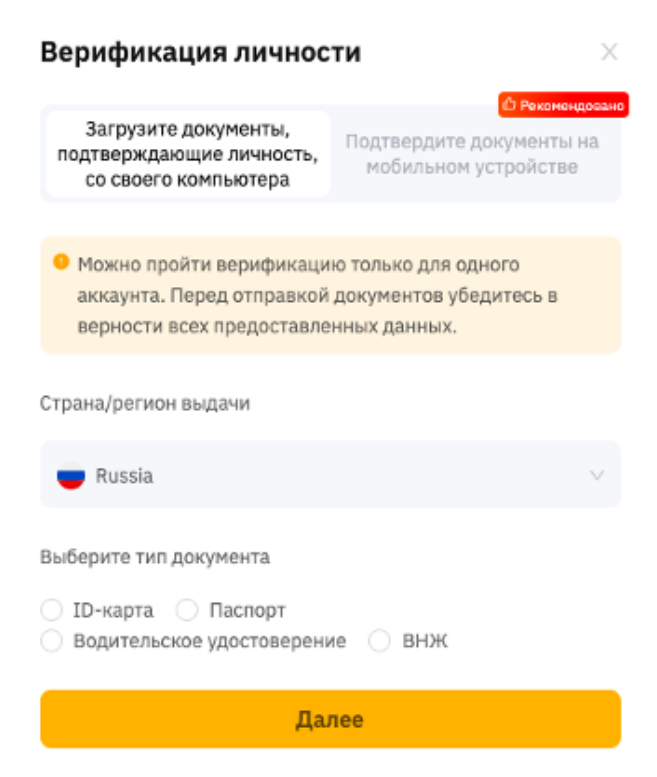

Читаем внимательно требования к документам, где указано, что верификацию возможно пройти только для одного аккаунта, а также необходимо использовать только тот документ, который является действующим в данный момент.

#### Нажимаем Далее.

| Загрузите,<br>подтверждаю<br>со своего н                                             | документы,<br>щие личность,<br>сомпьютера                                             | Подтвердите ,<br>мобильном                        | Реконендована<br>документы на<br>устройстве |
|--------------------------------------------------------------------------------------|---------------------------------------------------------------------------------------|---------------------------------------------------|---------------------------------------------|
| <ul> <li>Можно про<br/>аккаунта. П<br/>верности ве</li> </ul>                        | йти верификаци<br>еред отправкой<br>сех предоставле                                   | о только для од<br>документов убе<br>нных данных. | цного<br>едитесь в                          |
| Требования к д<br>• Принимаются<br>копии или селф<br>• Действующий<br>выданный госу; | окументам<br>только копии с с<br>и не принимают<br>документ, удост<br>царственным орг | ригиналов. Отс<br>ся.<br>оверяющий лич<br>аном    | жанированные<br>чность,                     |
|                                                                                      |                                                                                       |                                                   |                                             |
| Хороший<br>документ                                                                  | Обрезанный<br>файл                                                                    | Размытый                                          | С бликами                                   |
| Советы<br>• Убедитесь, что<br>нет посторонни<br>• Ваше лицо дол<br>рамки.            | ) место съёмок x<br>x предметов.<br>1жно занимать к                                   | орошо освещен<br>ак можно больц                   | ю, а на фоне<br>цую часть                   |
|                                                                                      | Дал                                                                                   | iee                                               |                                             |

**5.** В появившемся окне необходимо выбрать страну выдачи документа, а также тип этого документа и нажать на **"Следующий шаг".** 

| удостоверение личности                                                      |               |  |  |  |
|-----------------------------------------------------------------------------|---------------|--|--|--|
| Выберите страну выдачи документа                                            |               |  |  |  |
| Россия                                                                      |               |  |  |  |
| Выберите тип докум                                                          | иента         |  |  |  |
| <ul> <li>Паспорт</li> <li>ID карта</li> <li>Водительское удостов</li> </ul> | верение       |  |  |  |
| Вид на жительство                                                           |               |  |  |  |
|                                                                             |               |  |  |  |
|                                                                             | СЛЕДУЮЩИЙ ШАГ |  |  |  |
|                                                                             |               |  |  |  |

У вас открывается окно, запрашивающее доступ к вашей камере для подтверждения вашей личности.

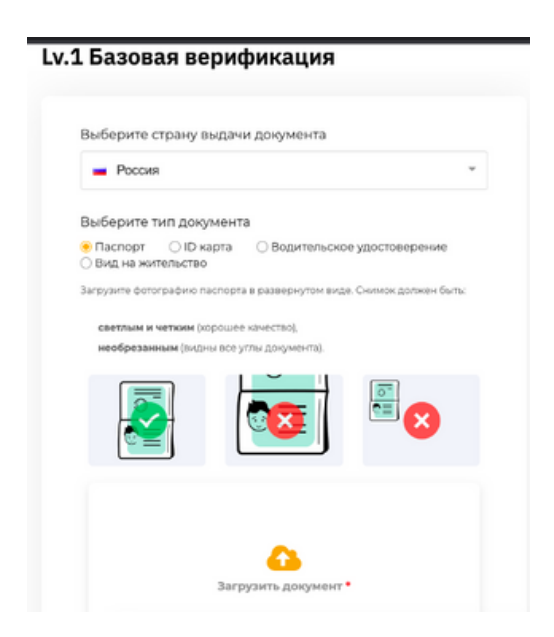

У вас открывается страница с базовой верификацией. К компьютеру, ноутбуку или к любому другому гаджету, через которую вы проходите регистрацию, сайт **Bybit** запросит разрешение к доступу фотокамеры, для того, чтобы сделать снимок вашего документа.

Кстати, вы также можете загрузить документ вручную.

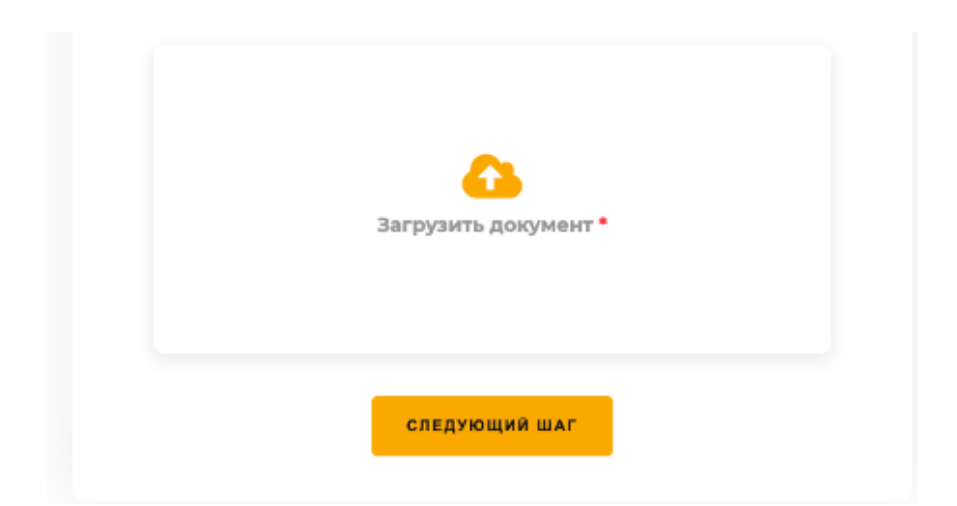

Выбирайте загрузить документ, у вас откроется доступ к файлам на вашем устройстве, где вы можете выбрать уже готовый снимок вашего документа.

После добавления снимка или отсканированного файла документа, открывается новое окно с базовой верификацией.

#### Lv.1 Базовая верификация

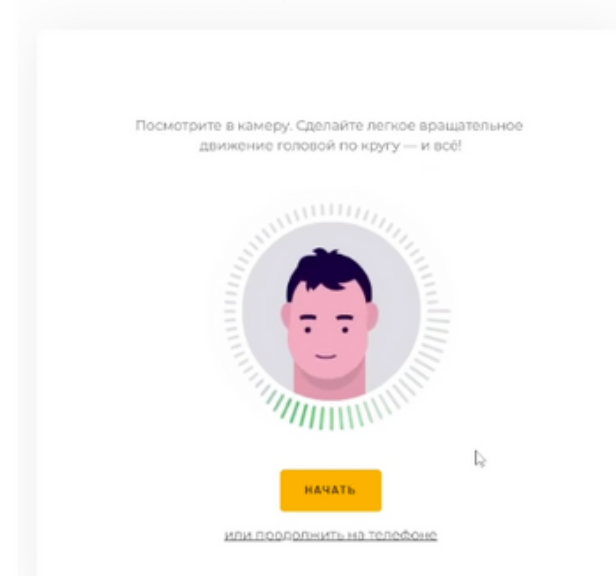

**6.** Где вслед за указанием сайта, необходимо будет сделать вращательное движение головой, как указано на странице. Мы также можем выбрать "Или продолжить на телефоне".

#### Lv.1 Базовая верификация

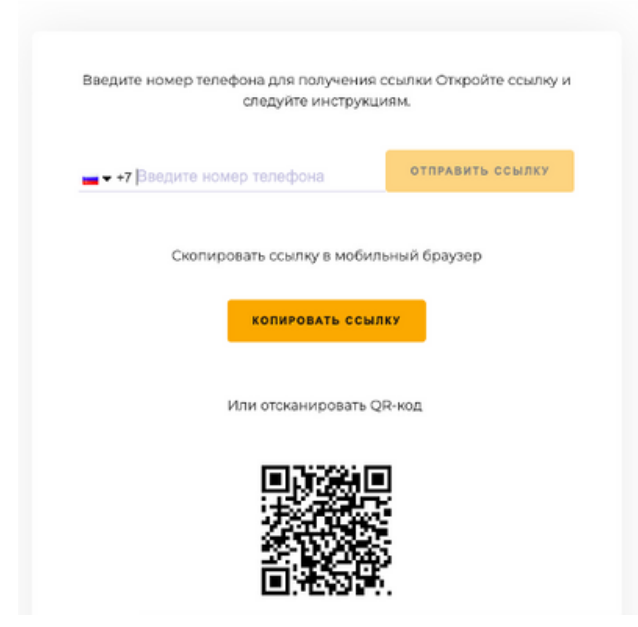

7. Вы можете ввести ваш номер телефона, куда вам должна прийти ссылка с дальнейшими инструкциями.

Или скопировать ссылку в мобильный браузер, но до того, как открыть ссылку необходимо убедиться, что у вас не работает VPN. Ссылка является одноразовой и если вы выбрали отправку сообщения, то необходимо учитывать, что это может занять некоторое время.

Кстати, вы также можете остаться за компьютером, если у вас работает камера на устройстве. Вам необходимо будет сделать селфи, а также совершить вращательное движение по кругу. Пройти подтверждение можно также через приложение **BYBIT** на телефоне.

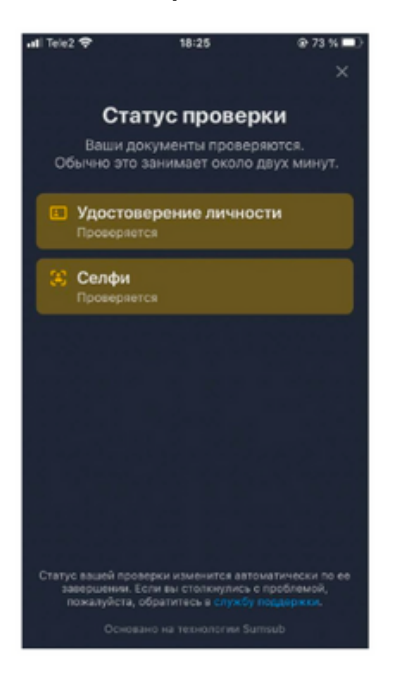

В появившемся новом окне необходимо выбрать "Следующий шаг".

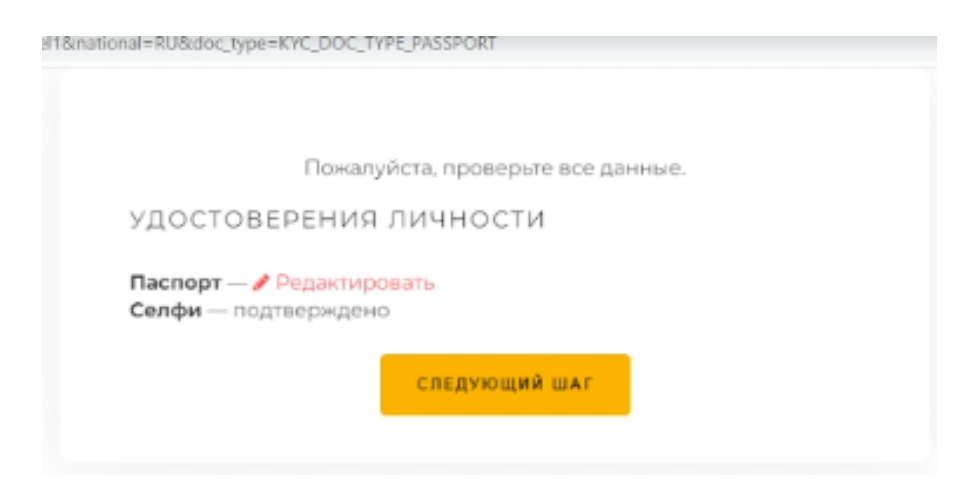

8. Система проверяет ваши данные.

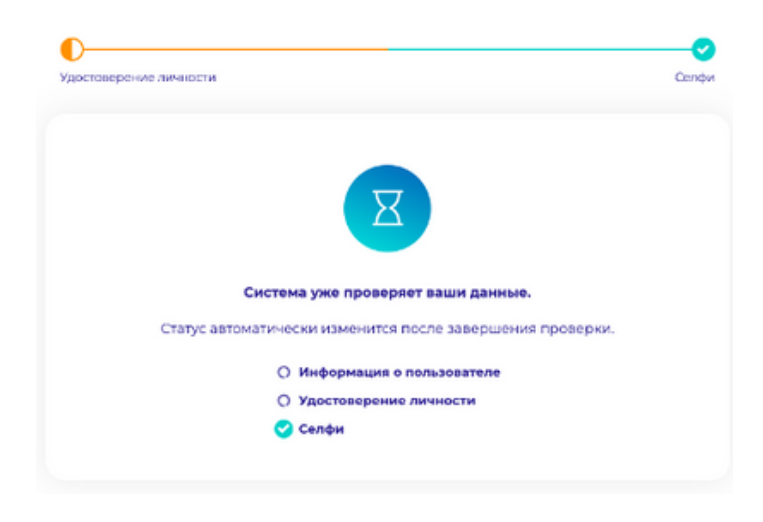

И при правильно совершенных действиях базовая верификация будет завершена!

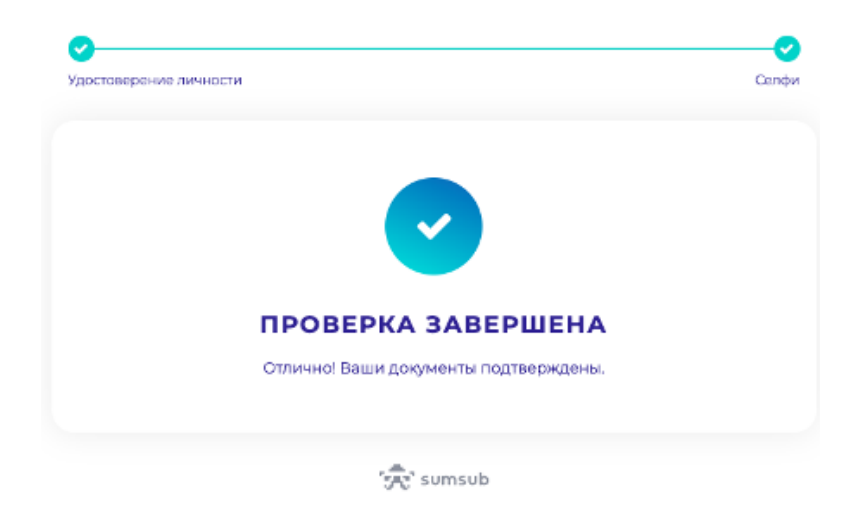

#### ПОПОЛНЕНИЕ СЧЕТА

В уже зарегистрированном аккаунте, для совершения сделок, необходимо будет пополнить счет.

Инструкция по пополнению счета:

**1.** В верхнем левом углу нажимаем на **"Купить** криптовалюту" - "Покупка в один клик"

| Покупка в один клик              | P2P      | Фиатный депозит      |
|----------------------------------|----------|----------------------|
| Купить                           |          | Продать              |
|                                  |          | 1 USDT ≈ 64.85 RUB Օ |
| відпотратите<br><b>9,800</b>     |          | P RUB ~              |
| Вы получите ≈<br><b>151.1179</b> |          | 😗 USDT 🗸             |
| Способы оплаты                   |          |                      |
| P2P Tinkoff                      |          | >                    |
| Оплатить                         | о с помо | ощью RUB             |
|                                  |          |                      |

2. Пополнить счет возможно следующими способами: Tinkoff, QIWI, A-Bank, Raiffeisenbank. Обратите внимание, что курс валют также меняется исходя из последних новостей. Заполняем сумму, на которую мы планируем пополнить. В окне "Вы получите" - конвертируемая сумма в той валюте, которая необходима. Выбираем Банк и нажимаем "Оплатить с помощью RUB" **3.** Есть еще один способ пополнения, который является более выгодным, через **P2P.** 

| супка в один клик                           | Р2Р Фиатный депозит                | В Руководство нем                                                       | Объявления - Ордеры | Р2Р центр пользователя           |
|---------------------------------------------|------------------------------------|-------------------------------------------------------------------------|---------------------|----------------------------------|
|                                             | Программа пр                       | оверенных <mark>Р2Р</mark> мерчантов запу                               | щена 🔊              |                                  |
| Покупка П                                   | Іродажа 😗 USDT                     | • Введите сумму O RUB •                                                 | Все способы оплаты  | • С Обновить                     |
| Мерчант                                     | Цена                               | Доступно   Линияты                                                      | Способ оплаты       | Действие <mark>О Кониссии</mark> |
| 🥚 Список доступных по                       | ставщиков Р2Р-услуг включает поста | вщиков, которые доступны в вашем регионе                                |                     |                                  |
| Вангалотт<br>44 Ордеры   97 %<br>Онлайн     | 62.33 RUB                          | С Доступно 618.588346 USDT<br>Лимиты 500.00 - 50,000.00 RUB             | Payeer Advcash      | ineligible                       |
| ZIVO TRADINO<br>20 Ордеры   100 9<br>Онлайн | 62.40 RUB                          | Доступно <b>154.123465 USDT</b><br>Лимиты <b>500.00 ~ 30,000.00 RUB</b> | Payeer              | ineligible                       |
|                                             |                                    |                                                                         |                     |                                  |

Выбираем "Покупка" или "Продажа", выбираем курс валют, вводим сумму и выбираем способ оплаты.

**4.** В списке выбираем человека по выгодному для нас курсу, нажимаем **"Купить USDT"** 

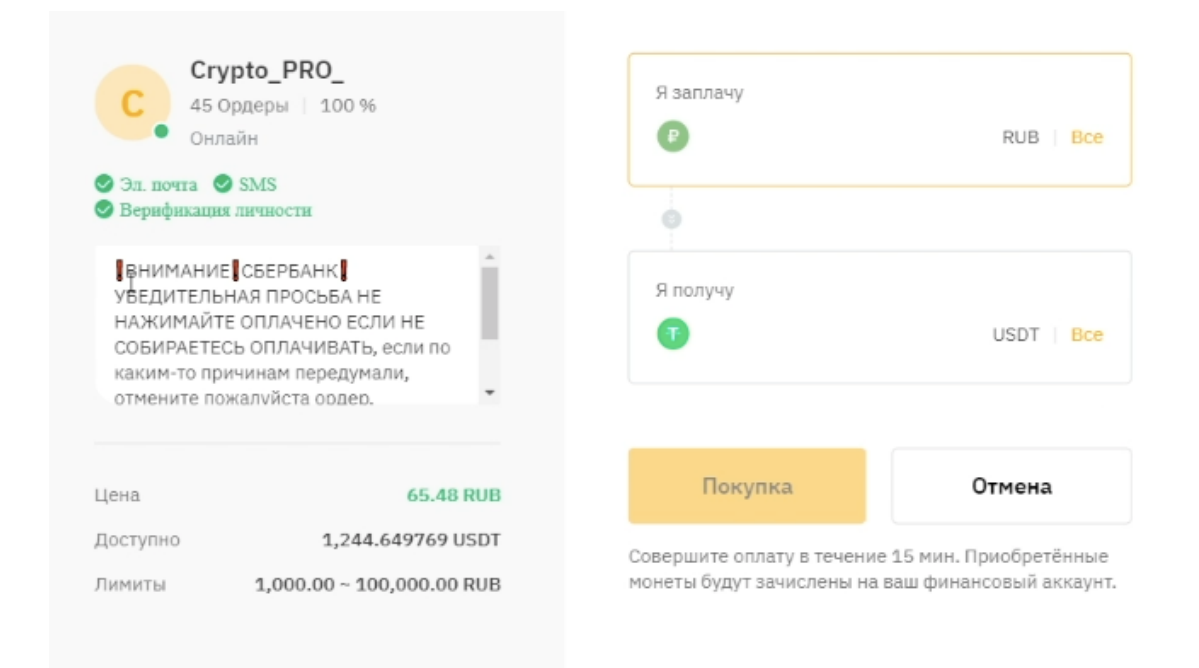

5. Вводим необходимую нам сумму и нажимаем на "Покупка"

| I<br>39<br>OHJ                                                                      | аг<br>Ордеры   100 %<br>лайн                                                                                                    | Я заплачу<br><b>500</b>      | RUB BC              |
|-------------------------------------------------------------------------------------|----------------------------------------------------------------------------------------------------|------------------------------|---------------------|
| 🕑 Эл. почта 🌔<br>🕑 Вернфикаци                                                       | SMS<br>ях личности                                                                                                    |                              |                     |
| Альфа-Бані<br>(за реквизи<br>При оплате<br>отправител<br>Просьба ок)<br>значения, б | к, можно перевести по СПБ<br>пами обращаться в чат) 2.<br>от 3-х лиц напишете ФИО<br>я в чат и чек оплаты 3.<br>руглять сумму до целого<br>нез копеек | Я получу<br><b>7.575757</b>  | USDT BO             |
| Цена                                                                                | 66.00 RUB                                                                                                    | Покупка                      | Отмена              |
| Доступно                                                                            | 17.677478 USDT                                                                                                    | Совершите оплату в течение 1 | 5 мин. Приобретённы |
| Пимиты                                                                              | 500.00 ~ 3.000.000.00 RUB                                                                                                    | монеты будут зачислены на ва | ш финансовый аккау  |

6. В открывшемся окне необходимо завершить покупку, выбрав банк - способ, поддерживаемый продавцом. Необходимо обратить внимание, что для завершения действия нам дается 15 минут. Выбираем "Платеж выполнен", затем Подтверждаю.

| 1                                                                                |                                                                             |                                                                         |
|----------------------------------------------------------------------------------|-----------------------------------------------------------------------------|-------------------------------------------------------------------------|
| Завершите оплату                                                                 | Идёт перевод монет                                                          | Транзакция выполнена                                                    |
| Информация об ордере                                                             |                                                                             |                                                                         |
| К оплате<br><b>500.00 RUB</b>                                                    | Цена<br><b>66.00 RUB</b>                                                    | К получению<br><b>7.575757 USDT</b>                                     |
| Способы оплаты, поддержи                                                         | ваемые продавцом                                                            |                                                                         |
| Выберите способ оплаты и отпра                                                   | выте средства через сайт выбранного                                         | банка или платёжного сервиса.                                           |
| 1. Личные данные в вашем пл<br>аккаунте Bybit.<br>2. Убедитесь, что при отправко | атёжном счёте должны соответствоват<br>е фиатной валюты вы не используете в | гь подтверждённым личным данным в<br>в комментариях такую нежелательную |

#### 7. В следующем окне нажимаем ОК

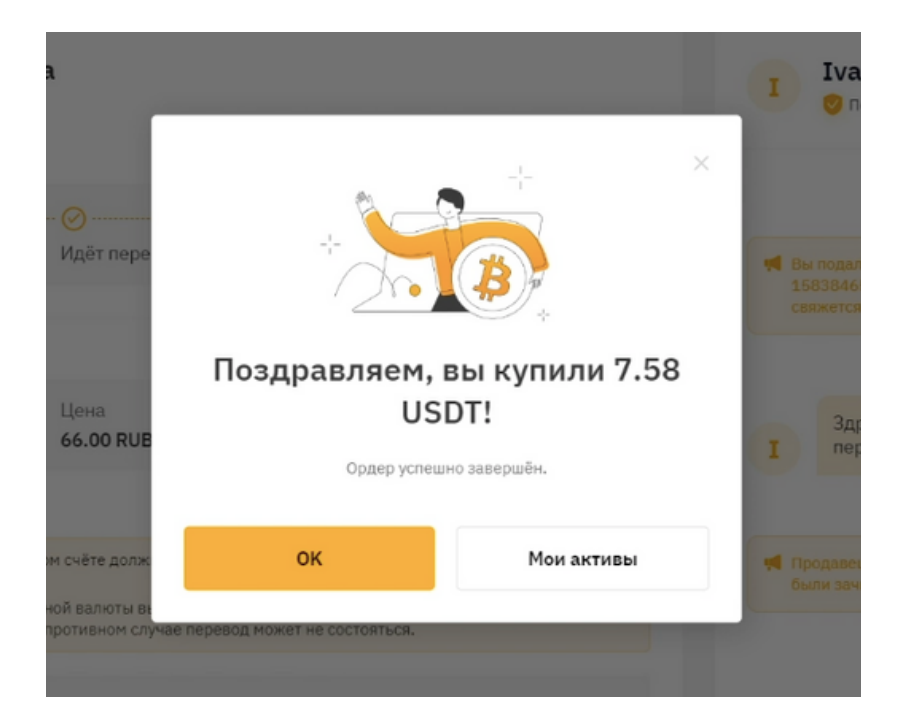

#### вывод средств

**1.** Продажа криптовалюты, также, как и покупка совершаются через **Р2Р** 

2. Выбираем валюту, вводим сумму, которую планируем вывести. Нам представлен список доступных поставщиков в нашем регионе P2P-услуг. Из этого списка выбираем поставщика и нажимаем "Продать USDT" (или любую другую криптовалюту представленную и выбранную вами для вывола)

| <br>Купить криптовалюту • Рынки • Торгов                       | ать т Дериватив                           | ы • Earn • Банкинг •                                                                       | NFT Web3 🔶                                                               | Q Спотовая торговля без ком                                                            | активы тордера т 🕘               |
|----------------------------------------------------------------|-------------------------------------------|--------------------------------------------------------------------------------------------|--------------------------------------------------------------------------|----------------------------------------------------------------------------------------|----------------------------------|
| Покупка в один клик <b>Р2Р</b> Фи                              | атный депозит                             |                                                                                            | ⊚ Руковој                                                                | аство Объявления +                                                                     | Ордеры Р2Р центр пользователя    |
| Остерегайтесь мошенник                                         | Если ваш к<br>сов просит сов<br>платежа и | онтрагент ведёт себя по,<br>ершить сделку за пред<br>т.п.), необходимо <mark>нез</mark> ам | дозрительно <b>(наприн</b><br>елами платформы, п<br>едлительно связаться | иер, взимает дополнительны<br>просит отправить монеты до<br>я с нашей Службой поддержк | е комиссии,<br>получения<br>и.   |
| Покупка Продажа                                                |                                           | * 5  I                                                                                     | O RUB                                                                    | • Все способы опла                                                                     | ты • С Обновить                  |
| Мерчант Ц                                                      | ена                                       | Доступно   Лимиты                                                                          |                                                                          | Способ оплаты                                                                          | Действие <mark>О Кониксии</mark> |
| Описок доступных поставщиков Р2Р-                              | услуг включает постав                     | щиков, которые доступны в ва                                                               | вшем регионе                                                             |                                                                                        |                                  |
| SuperExchanger7<br>7 Ордеры   100 %<br>Онлайн                  | 6.70 RUB                                  | Доступно 42,540.1248<br>Лиммиты 40,000.00 ~                                                | 813 USDT<br>2,989,167.00 RUB                                             | Rosbank Tinkoff<br>Bank Transfer 〇                                                     | Продать USDT                     |
| АrchiCripto<br>22 Ордери   95 %<br>Активность менее часа назад | 55.00 RUB                                 | Доступно 2,920.00000<br>Лимиты 50,000.00 ~                                                 | 00 USDT<br>200,000.00 RUB                                                | KOMoney                                                                                | Продать USDT                     |
| 2P2soul                                                        |                                           | Base 4 250 0000                                                                            | MICHT                                                                    |                                                                                        |                                  |

#### **3.** Нажимаем на "Перейти в настройки" Добавляем способ оплаты.

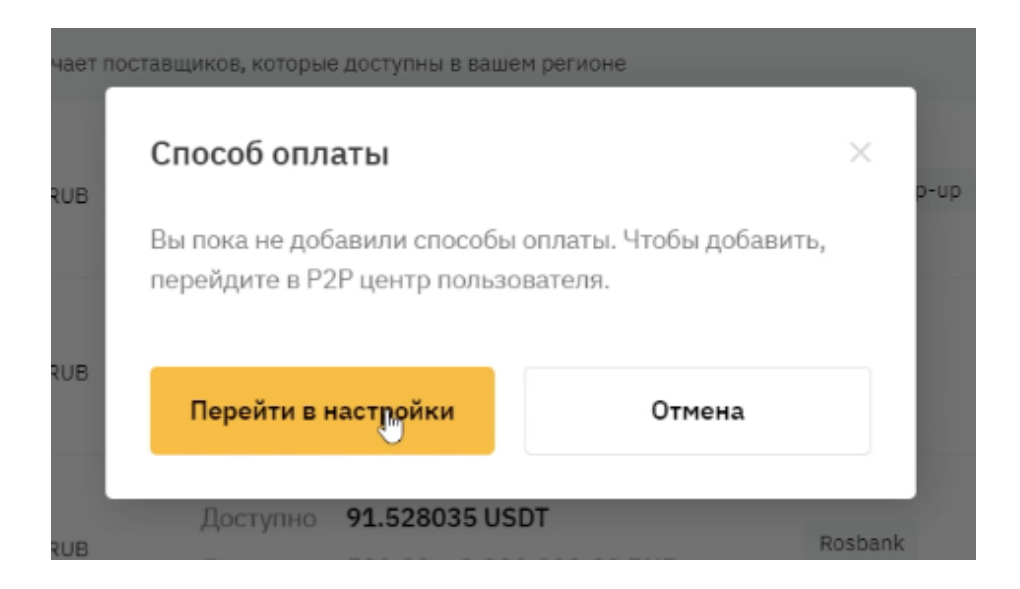

4. Заполняем все строки и нажимаем на подтвердить. И у нас открывается окно для проверки безопасности.

| Способ оплаты            |   |
|--------------------------|---|
| Sberbank                 | • |
| *Фамилия Имя             |   |
|                          |   |
| *Номер банковской карты  |   |
|                          |   |
| Отделение открытия счета |   |
| Укажите отделение банка  |   |
| Название банка           |   |
| Укажите название банка   |   |
|                          |   |

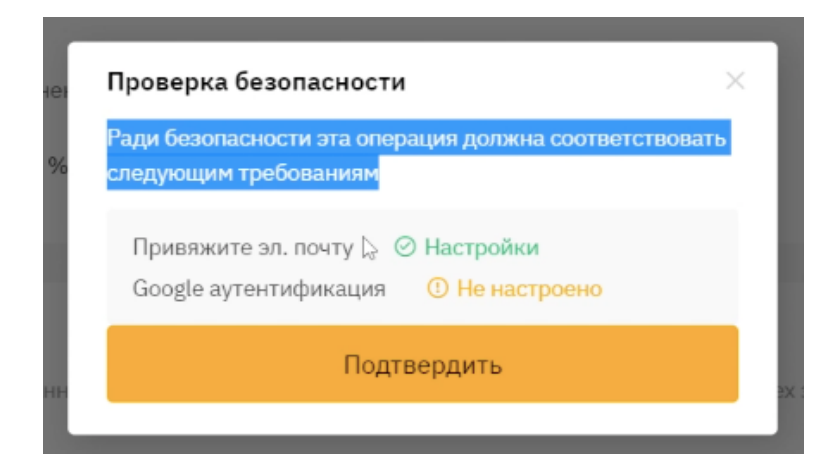

**5.** Нажав на Подтвердить открывается окно с **"Информацией об аккаунте"** 

6. В представленном списке выбираем "Google аутентификацию" и нажимаем на "Настройки"

| Информация об аккаунт                                                | e                                                                                                    |                                                                                                    |                                          |
|----------------------------------------------------------------------|----------------------------------------------------------------------------------------------------|----------------------------------------------------------------------------------------------------|------------------------------------------|
| welcomepictog***<br>UID:42778809 ©<br>Уровень безопасности: Низкий = | @gmail.com ₪                                                                                                    | Уровень безопасности ваше<br>записи низкий. Как можно с<br>настройте следующие парал<br>Вдвухфакторная Google аутенти | й учётной<br>корее<br>четры.<br>ификация |
| Время последнего входа: 2022-10-2                                    | 18:23 I П ТРНОМЕ Данные входа     Не настроено     Загрузите изображение профиля или кулите его в разделе NFT наркетп                                   | neik: Bybit .                                                                                                    | Настройки                                |
| 🖻 Email аутентификация                                               | welcomepictog***@gmail.com Ø<br>Для входа, вывода средств, восстановления пароля, изменений в настр<br>безопасности и подтверждения для управления API. | ойках<br>Отекзать                                                                                                    | Изменить электронную почту               |
| D SMS аутентификация                                                 | Не настроено<br>Для входа, сброса пароля, изменения настроек безопасности и провери                                                                     | и управления АРІ.                                                                                                    | Настройки                                |

**7.** Нажимаем на код подтверждения, проверяем почту, куда пришло письмо с кодом и вводим его в пустые окошки, нажимаем **Подтвердить** 

| да | Разрешить 2FA-аутен                                     | нтификацию Google 🛛 👋 |
|----|---------------------------------------------------------|-----------------------|
| ф  | Код подтверждения будет о<br>welcomepictog***@gmail.cor | тправлен на<br>n      |
| гр | •                                                       |                       |
|    |                                                         | 39s                   |
|    | Подтвердить                                             | Отменить              |
|    |                                                         |                       |

8. Скачиваем приложение Google Authenticator, открываем. его и сканируем QR-код.

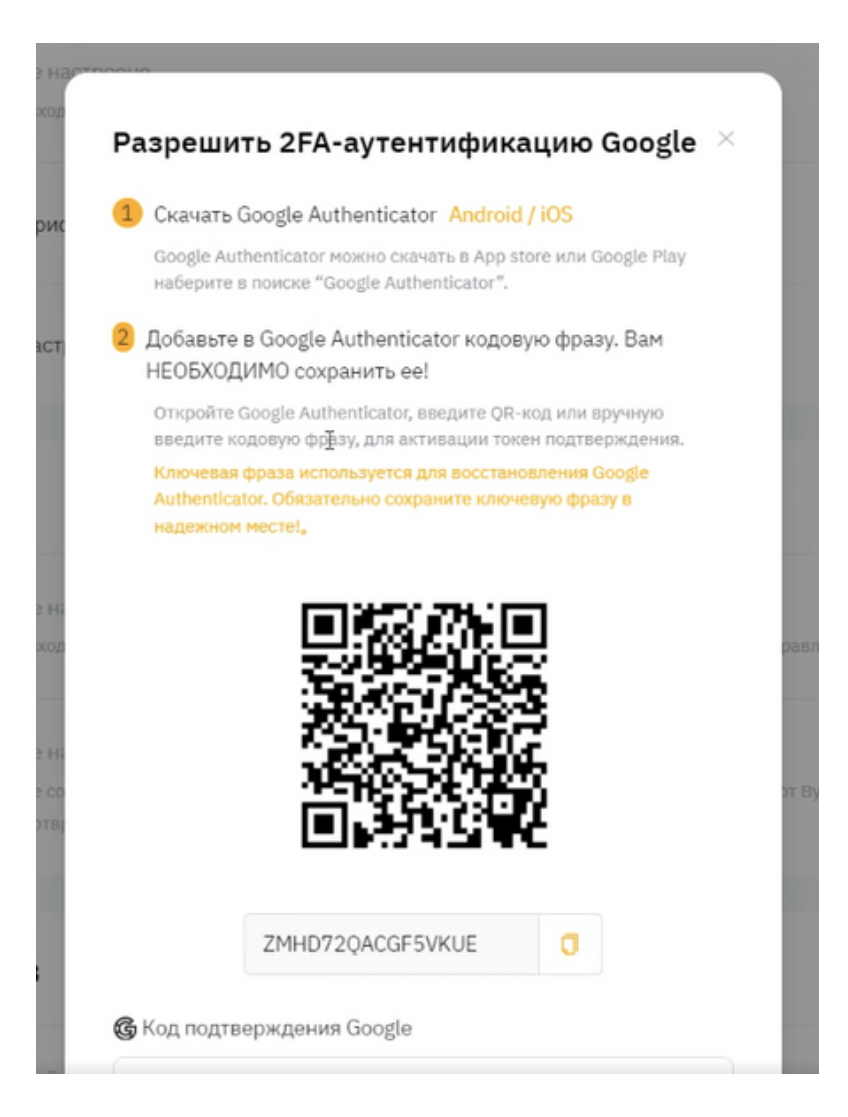

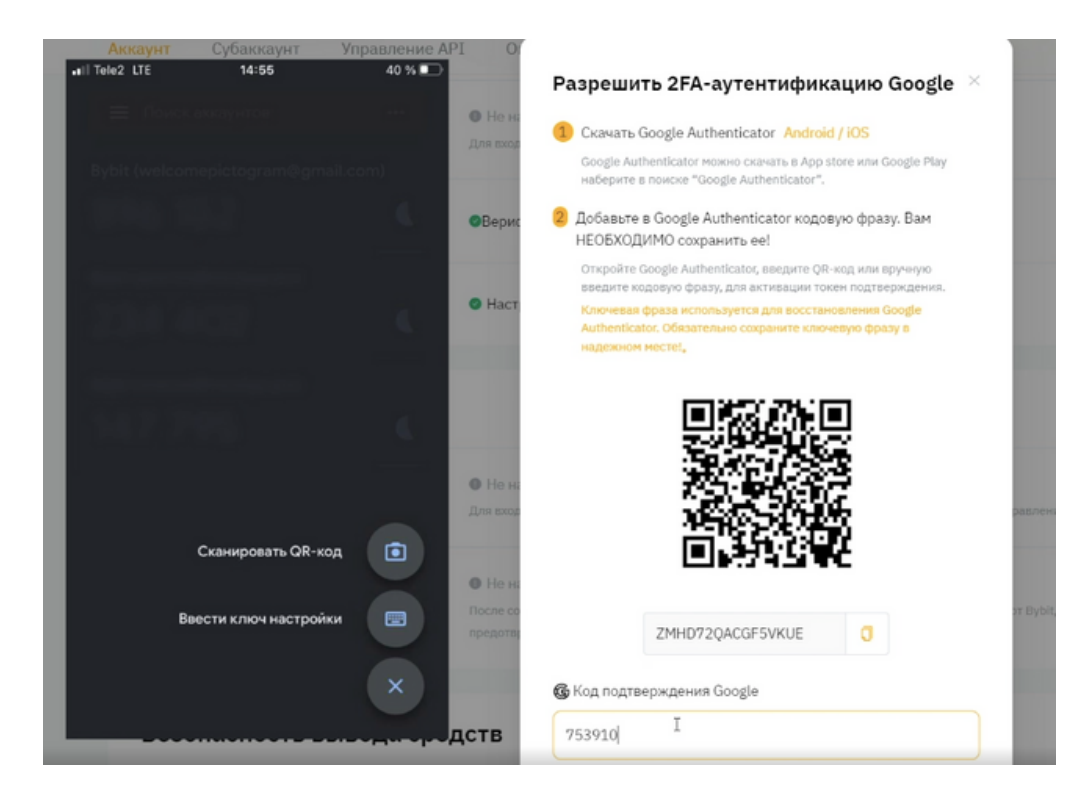

**9.** Нам снова показывают стартовую страницу, где необходимо будет ввести **Google** почту, пароль

| П в скупите криптовалюту -<br>купите криптовалюту -<br>купите криптовалюту - | ганки торговать деривативы салт ранкин нг                                                                       | с, спотовая торговля осэ кол                                                        | Бомти |
|------------------------------------------------------------------------------|----------------------------------------------------------------------------------------------------|-------------------------------------------------------------------------------------|-------|
|                                                                              |                                                                                                    |                                                                                     |       |
|                                                                              | ДОБРО ПОЖАЛОВАТЬ НА<br>ВУВІТ<br>Нет учетной залиси? Регистрация тут!<br>По электронной почте По номеру телефона | Нулевые комиссии на<br>споте и кое-что ещё<br>На Bybit уже 10 млн<br>пользователей! |       |
|                                                                              | Эл. почта<br>Подтвержден<br>Пароль<br>Становить пароль                                                          | sre                                                                                 |       |
|                                                                              | Войти<br>Войти через субаккаунт                                                                                 |                                                                                     |       |
|                                                                              | или выполните вход с помощью<br>© Google                                                                        | Bc <b>тупай в нашу группу в Telegram</b> 🔶<br>Вступай в нашу группу в Telegram      |       |

10. Проходим проверку безопасности

| Нет учетной записи?  | Регистрация тут!   |        | Ha Bybit уже 10             | млн |
|----------------------|--------------------|--------|-----------------------------|-----|
| По электронной почте | По номеру телефона |        | пользователей!              |     |
| Эл. почта            | Проверка безопас   | ности  | ×                           |     |
|                      |                    | gle    |                             |     |
| Пароль               | 8 🔉 8              | 7 8    |                             |     |
|                      |                    | Google | e Authenticator недоступен? |     |

**11.** Возвращаемся в раздел **Р2Р** Переходим в **Р2Р центр пользователя (**Этот раздел можно найти в правом верхнем углу**)** 

| купка в один клик Р2Р                                              | Фиатный депозит                       | Руководство                         | Объявления • Ордеры        | Р2Р центр пользова |
|--------------------------------------------------------------------|---------------------------------------|-------------------------------------|----------------------------|--------------------|
| User8809qacQBF @<br>Sh. novra @ SMS @ Beput                        | рикация личности 🔘 Депозит            |                                     | Проверенные<br>мерчанты    |                    |
| Кол-во ордеров за 30 дней                                          | Исполнено за 30 дней 🕥                | Всего ордеров                       |                            |                    |
| <b>1</b> Ордеры                                                    | 100 %                                 | 2 Ордеры                            |                            |                    |
|                                                                    |                                       |                                     |                            |                    |
| Способ оплаты<br>В целях безопасности используйте за<br>аккаинтов. | арегистрированный аккаунт для соверше | ния транзакции. Контрагент увидит ; | до трех зарегистрированных | + Добавить         |

**12.** Выбираем **Добавить** и у нас открывается следующее окно, где необходимо выбрать способ оплаты

| доравить                                                   | ×                                                         |
|------------------------------------------------------------|-----------------------------------------------------------|
| Способ оплаты                                              |                                                           |
| Способ оплат                                               |                                                           |
| Оплата с помощью фиатных с<br>по умолчанию и не требует ру | редств, таких как RUB и BRL, доступна<br>ичной настройки. |
|                                                            |                                                           |

13. Заполняем все строки, представленные в окне и нажимаем подтвердить.

| Добавить                 |        | $\times$ |
|--------------------------|--------|----------|
| Способ оплаты            |        |          |
| Rosbank                  |        | ·        |
| *Фамилия Имя             |        |          |
|                          |        |          |
| *Номер банковской карты  |        |          |
|                          |        |          |
| Отделение открытия счета |        |          |
| Укажите отделение банка  |        |          |
| Название банка           |        |          |
| Укажите название банка   |        |          |
|                          |        |          |
| Подтвердить              | Отмена |          |

**14.** Нам открывается окно с Проверкой безопасности **Google аутентификации,** которую мы только что прошли.

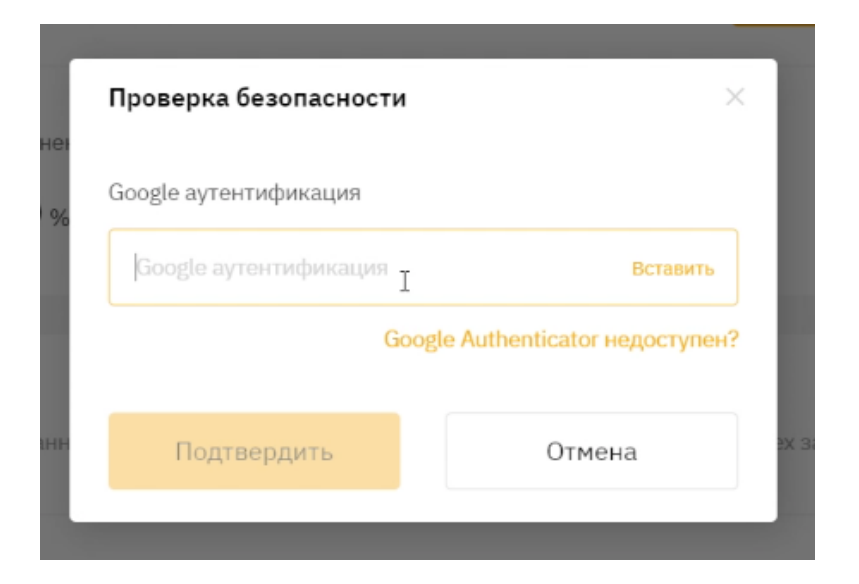

15. Вводим код и нажимаем Подтвердить.

**16.** Возвращаем в раздел **Р2Р**, выбираем **Продажа**. Заполняем окно с суммой продажи, которую мы хотим совершить, выбираем банк. И из списка выбираем поставщика

| Покупка Продажа                                                    | 1 USDT                   | * 500 <b>Q</b> RUB                                                     | * Rosbank                          | • С Обновить                     |
|--------------------------------------------------------------------|--------------------------|------------------------------------------------------------------------|------------------------------------|----------------------------------|
| ерчант                                                             | Цена                     | Доступно   Линиты                                                      | Способ оплаты                      | Действие <mark>0 Комиссии</mark> |
| Описок доступных поставщиков                                       | Р2Р-услуг включает поста | вщиков, которые доступны в вашем регионе                               |                                    |                                  |
| Alel<br>11 Ордеры   100 %<br>Онлайн                                | 64.98 RUB                | Доступно 320.000000 USDT<br>Лимиты 500.00 ~ 3,000,000.00 RUB           | A-Bank Rosbank Tinkoff             | ineligible                       |
| A alestab<br>27 Ордеры   100 %<br>Онлайн                           | 64.93 RUB                | Доступно <b>128.598725 USDT</b><br>Лимиты <b>500.00 ~ 8,000.00 RUB</b> | Rosbank                            | ineligible                       |
| Zema_c_4ch<br>25 Ордеры   88 %<br>Онлайн                           | 64.90 RUB                | Доступно <b>133.963800 USDT</b><br>Лимиты <b>500.00 ~ 9,700.00 RUB</b> | Raiffelsenbank Rosbank Tinkoff     | ineligible                       |
| Р2Р Change Den<br>302 Ордеры   85 %<br>Активность менее часа назад | 64.86 RUB                | Доступно 415.931100 USDT<br>Лимиты 500.00 ~ 2,000,000.00 RUB           | Raiffeisenbank Rosbank<br>MTS-Bank | Продать USDT                     |
| usa-canada                                                         | 64.85                    | Доступно 1,000.000000 USDT                                             | Rosbank                            | ineligible                       |

**17.** Читаем комментарий, как оплачивают продажу. Вводим цифру той суммы, которую планируем продать, выбираем способ оплаты. И нажимаем на **Продажа** 

| Лоступно <b>320.0000</b>                                                            | 0 USDT                           |
|-------------------------------------------------------------------------------------|----------------------------------|
| Р2Р Change Den<br>302 Ордеры   85 %<br>Активность менее часа назад                  | Я продам                         |
| <ul> <li>Эл. почта SMS</li> <li>Верификация личности</li> </ul>                     | Доступный баланс: 15.189583 USDT |
| здравствуйте оплачива у по СПб<br>скидывайте номер телефона и банк                  | Я получу<br>P RUB Bce            |
| Цена <b>64.86 RUB</b>                                                               | Способ оплаты                    |
| Доступно         415.931100 USDT           Лимиты         500.00 ~ 2,000,000.00 RUB | Выбрать способ оплаты •          |
|                                                                                     | Продажа Отмена                   |
|                                                                                     |                                  |

**18.** Нам открывается окно, показывающее, что платеж в обработке. Для завершения данной операции предоставляется **15** минут.

| родажа USDT                                                                                             | 2022-10-23 19:42:52                                                  | 1584223841173929984 💭 |             |                                                                                       |
|----------------------------------------------------------------------------------------------------|----------------------------------------------------------------------|-----------------------|-------------|---------------------------------------------------------------------------------------|
| Платёж в обработке 14:59     Платёж будет выполнен приблизительно через                                 | 14:59.                                                               |                       | Р           | P2P Change Den<br>😌 Подтверждён : ДЕНИС МИНЕЕВ                                        |
| <ol> <li>2</li> <li>Платёж контрагента в Идёт процессе</li> </ol>                                       | з<br>перевод монет Транзакция в                                      | ыполнена              | 📢 Вы<br>про | 2022-10-23 19:42-52<br>успешно разместили ордер, Теперь необходимо<br>извести оплату. |
| • Информация об ордере                                                                                  |                                                                      |                       |             | 2022-10-23 19:42:52                                                                   |
| К получению Цена<br>500.00 RUB 64.86                                                                    | Общее количе<br>RUB 7.708911 USE                                     | ество<br>DT           | P           | здравствуйте оплачиваю по СПБ<br>скидывайте номер телефона и банк                     |
| • Способ оплаты                                                                                         |                                                                      | 2                     |             |                                                                                       |
| <ol> <li>В целях обеспечения безопасности убедит<br/>соответствуют подтверждённым личным дан</li> </ol> | есь, что личные данные в платёжном счёте ко<br>ным в аккаунте Bybit. | нтрагента             |             |                                                                                       |
| Rosbank                                                                                                 |                                                                      |                       |             |                                                                                       |

**19.** С правой стороны окно для чата с поставщиком. Нам открывается окно подтверждение, где необходимо поставить галочку, что вы подтверждаете полное получение платежа.

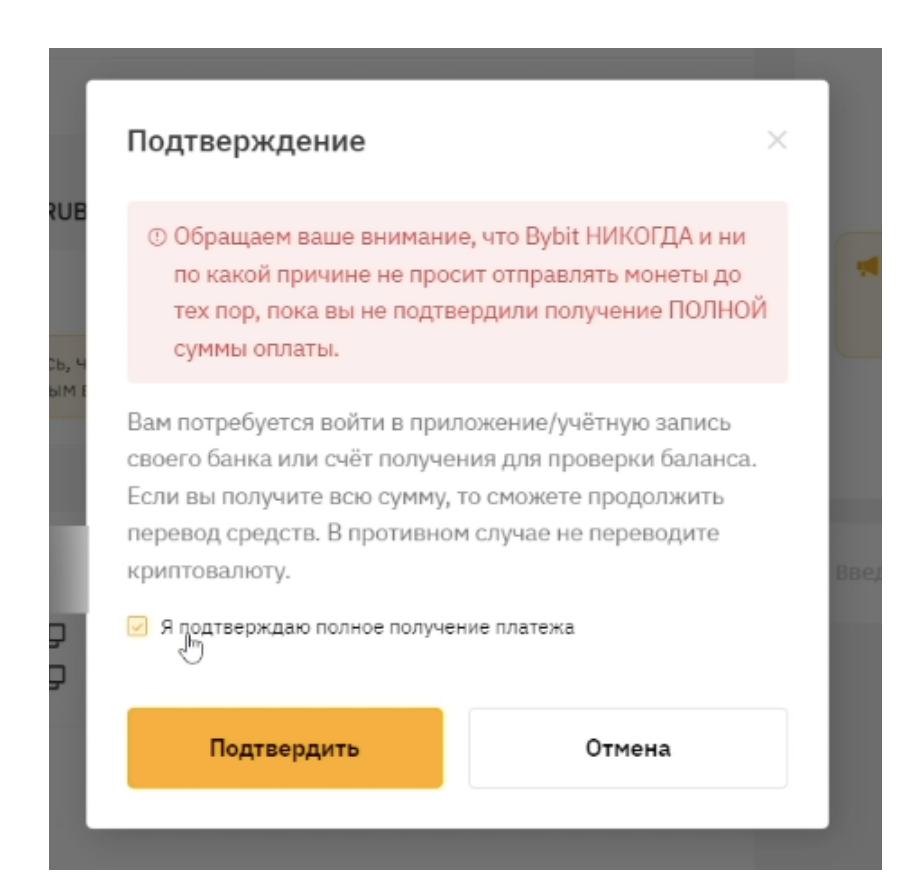

#### 20. Снова проходите Google-аутентификацию.

|                    | Подтверждение                                                                                                    | ×              |                                        |  |
|--------------------|----------------------------------------------------------------------------------------------------|----------------|----------------------------------------|--|
| 5 RUB              | ⑦ Обращаем ваше внимание, что Bybit НИКОГДА и ни<br>по какой причине не просит отправлять монеты до<br>тех пор, пока вы не подтвердили получение ПОЛНОЙ<br>суммы оплаты.                                                              | 1              |                                        |  |
| INDIA 1            | Вам потребуется войти в приложение/учётную запись<br>своего банка или счёт получения для проверки баланса.<br>Если вы получите всю сумму, то сможете продолжить<br>перевод средств. В противном случае не переводите<br>криптовалюту. | BB             |                                        |  |
| Ð                  | Я подтверждаю полное получение платежа                                                                                                    |                |                                        |  |
| L                  | Подтвердить Отмена                                                                                                    |                |                                        |  |
|                    |                                                                                                    |                |                                        |  |
| UB                 | 7 709044 ПСРТ                                                                                                    | -              | ×                                      |  |
| UB                 | Проверка безопасности                                                                                                    |                | ×                                      |  |
| UB                 | 7 709011 ПСВТ<br>Проверка безопасности<br>Google аутентификация                                                                                                    |                | ×                                      |  |
| UB<br>6, 4<br>1M E | Проверка безопасности<br>Google аутентификация<br>Google аутенти                                                                                                    |                | ×<br>Вставить                          |  |
| UB<br>6, 4<br>(M E | Проверка безопасности<br>Google аутентификация<br>Google аутентификация<br>Google аутентификация                                                                                                    | nticato        | Ж<br>Вставить<br>г недоступен?         |  |
| UB<br>6, 4<br>1M E | Подтвердить                                                                                                    | nticato<br>Отм | Ж<br>Вставить<br>г недоступен?<br>пена |  |

21. Появляется окно, которое показывает какое количество криптовалюты вы продали, нажимайте **ОК** 

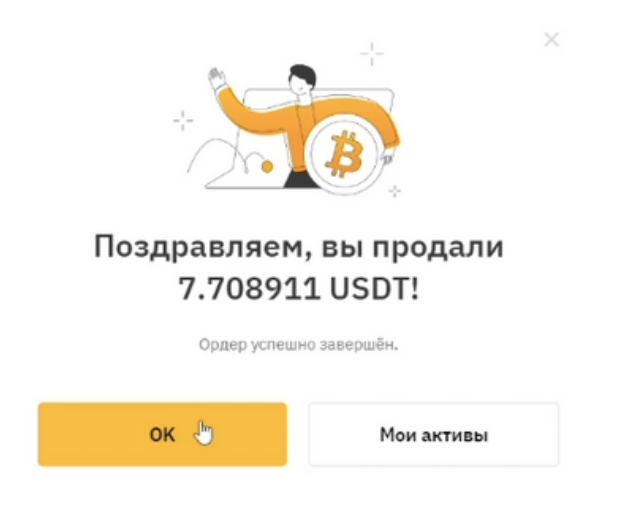